## USING EASYPOWER TO CALCULATE ARC FLASH INCIDENT ENERGY WITH THE MVCF SYSTEM

## APPLICATION NOTE: MVCF NOTE 1 BY MIKE LANG, PRINCIPAL FIELD ENGINEER

#### INTRODUCTION

The EasyPower product suite is a full lineup of powerful Windows<sup>\*</sup>-based electrical software tools for intelligently designing, analyzing, and monitoring electrical power systems. To get EasyPower to calculate incident energy with the Medium Voltage Controllable Fuse (MVCF) system, it is necessary to follow some simple guidelines when building the one-line, selecting components, and choosing the calculation method. The following three parts of the program are reviewed below for this purpose.

## BASICS OF BUILDING THE ONE-LINE

EasyPower is similar to other power system analysis programs in that it requires the creation of a oneline diagram of the system using the equipment components in the equipment toolbox shown in Figure 1. By clicking a component in the toolbox, it can be placed and connected on the one-line with a mouse click in the appropriate location. See one-line (right).

The MVCF will need to be modeled using the 5 components highlighted in green on the one-line diagram. Also note that the MVCF is controlled by the relay shown connected to a CT on the secondary of the transformer. After the components are added to the one-line they need to be precisely identified for the analysis. This is accomplished through dialog boxes that are opened by double clicking on the component. Referring to the transformer dialog box of Figure 2, input may be required on several tabs.

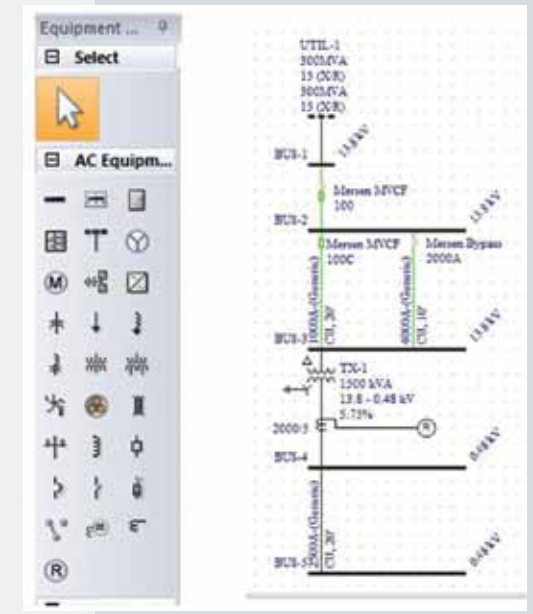

Figure 1. One-line model with MVCF.

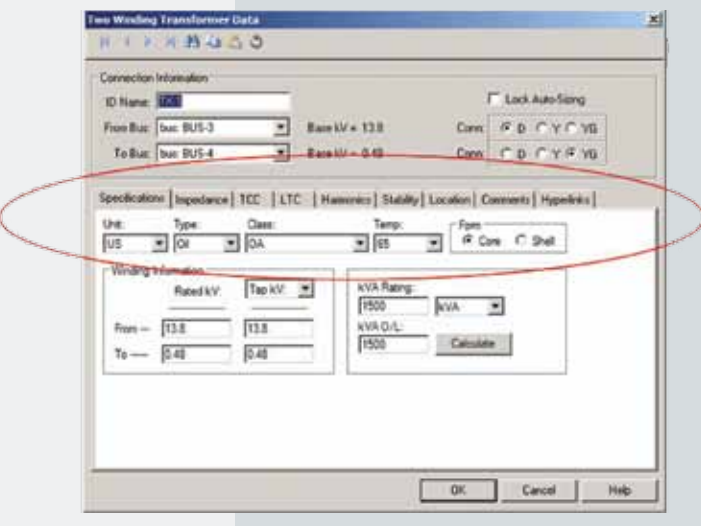

Figure 2. Example of component selection and definition.

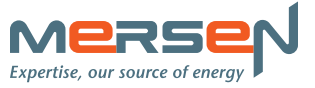

### MVCF APPLICATION NOTE 1 USING EASYPOWER TO CALCULATE ARC FLASH INCIDENT ENERGY WITH THE MVCF SYSTEM

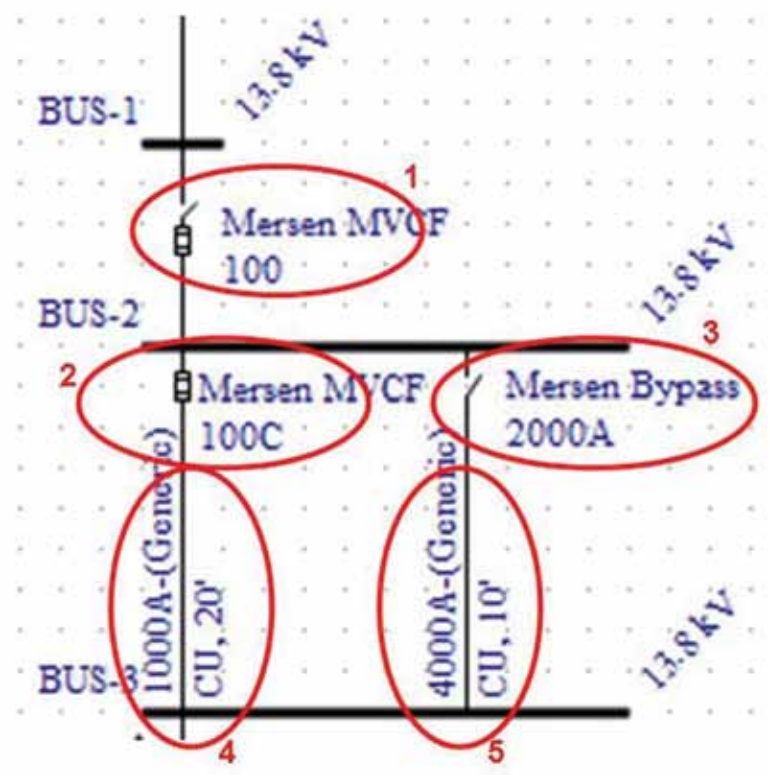

# MODELING THE MVCF IN EASYPOWER

Since there is no component for an integrated relay controlled fuse in the toolbox it needs to be built from existing components described in the 6 steps below for creating a 100A MVCF model.

**Step 1.** Model the MVCF with 5 discrete components. There is a main fuse (1 as shown in Figure 3), a controlled fuse (2) and a bypass switch (3). Since the fuse and bypass switch are zero ohms in the program, some impedance needs to be added in each leg. See (4) and (5) in the figure.

**Step 2.** Double click the main fuse (1) and select from the dialog as shown to the right.

**Step 3.** Double click the controlled fuse (2) and select from the dialog box. As can be seen, the controlled fuse is shown as a separate fuse without a switch. Click on the 'Fuse Only' check box under One-Line Graphics to properly display this fuse.

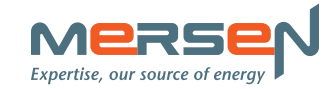

| Eiguro | Z  | Madalin  | atha | MUCE  |
|--------|----|----------|------|-------|
| rgure  | э. | Modellin | y me | MVCF. |

| nnection Information                                                                                                    | i                                                                               | 115            |                                                         |                   | -      |
|----------------------------------------------------------------------------------------------------|---------------------------------------------------------------------------------|----------------|---------------------------------------------------------|-------------------|--------|
| Name: FS-1                                                                                                    | -                                                                               |                | C Open                                                  | Closed            |        |
| n Bus = BUS-1                                                                                                    |                                                                                 | Base kV:       | 13.6                                                    | 1                 |        |
| nnection Type = Bu                                                                                                    | sTe                                                                             | 1              | Lock Auto-Siz                                           | ing<br>ordination |        |
| ecifications   Short C                                                                                                    | rcuit   Switch   Mtr C                                                          | )/L   Harmo    | nics   Stability                                        | Comments   Hyp    | erlink |
|                                                                                                    |                                                                                 |                |                                                         |                   |        |
| Mr:                                                                                                    | Type:                                                                           | Style:         |                                                         |                   |        |
| Mir:<br>Mersen<br>- One-Ine Graphica -                                                                                                    | Type:<br>CurrentLimiting                                                        | Style:         |                                                         | Find Style        |        |
| Mr:<br>Mersen                                                                                                    | Type:<br>CurrentLimiting                                                        | Style:<br>MVCI | ed Contactor                                            | Find Style        |        |
| Mr:<br>Mersen<br>One-line Graphica<br>C Fuse Only<br>Plot Phase TCC<br>Model:<br>SUBSCIERTON                                                         | Type:<br>CurrentLimiting                                                        | Style:<br>MVCI | size:                                                   | Find Style        |        |
| Mr:<br>Mersen One-Ine Graphica<br>C Fuse Only<br>Plot Phase TCC<br>Model:<br>A155CNF100                                                              | Type:<br>CurrentLimiting<br>Fused Swtch<br>Library kV:<br>15.5                  | Style:<br>MVCI | ed Contactor                                            | Find Style        |        |
| Nfr:<br>Mersen One-line Graphica<br>C Fuse Only<br>Plot Phase TCC<br>Model:<br>A155CNF100<br>One-line Data Test                                      | Type:<br>CurrentLimiting<br>Fused Swtch<br>Library kV:<br>IS.5                  | Style:<br>MVCI | ed Contactor<br>Size:<br>100M<br>(None><br>100M<br>100C | Find Style        |        |
| Mr:<br>Mersen<br>⊂ Fuse Only<br>⊂ Fuse Only<br>⊂ Fuse Only<br>⊂ Plot Phase TCC<br>Model:<br>A155CNF100<br>One-line Data Text –<br>(* Automatic (Base | Type:<br>CurrentLimiting<br>Fused Switch<br>Library kV:<br>15.5<br>d on 'Size') | Style:<br>MVCI | ed Contactor<br>Size:<br>100M<br>CNone><br>100M<br>100C | Find Style        |        |

Figure 4

### MVCF APPLICATION NOTE 1 USING EASYPOWER TO CALCULATE ARC FLASH INCIDENT ENERGY WITH THE MVCF SYSTEM

| D Name: BYPA    | ss                      | C Open C Closed           |
|-----------------|-------------------------|---------------------------|
| On Bus = BUS-2  | Base                    | kV: 13.8                  |
| Connection Type | = Feeder                |                           |
|                 | - 1                     | 1-                        |
| echications Sh  | ort Circuit   Harmonics | Comments   Hyperlinks     |
| fr;             | Type:                   | Style:                    |
| versen          | Ilype-1                 | Bypass                    |
|                 | Continuous Curre        | ent: Assumed Opening Time |
|                 |                         |                           |

**Step 4.** The bypass switch is selected as a switch from the equipment tool box. Double click on the switch and make the proper selection as shown in Figure 5. Since the opening time of the bypass switch is built into the MVCF controlled fuse time current curves enter 0 cycles in the text box. Also check the 'Closed' check box.

**Step 5.** Select the conductors added in (4) and (5) for the MVCF model above. In this example, a 10' length (minimum allowed) of generic 4000A bus is recommended for the bypass switch leg. A 20' length of generic 1000A bus is recommended for the controlled fuse leg.

Figure 5. Selection of the bypass switch of the MVCF.

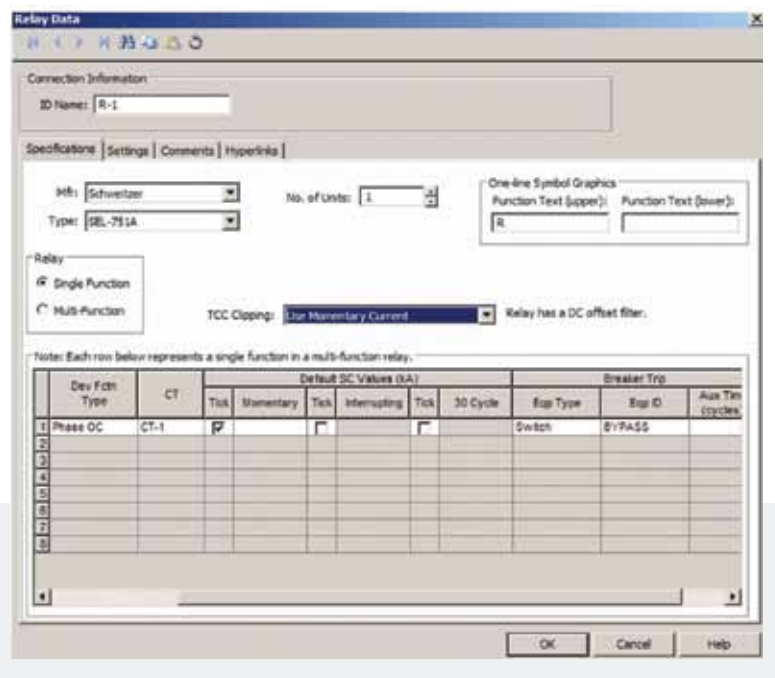

Figure 6a. Example of relay settings for controlling the MVCF.

**Step 6.** In the example, the relay connected to the CT installed on the transformer secondary needs to be set to control the bypass switch S-1. Use the the relay dialog box on the specification tab (see Figures 6a and 6b).

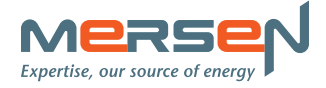

### MVCF APPLICATION NOTE 1 USING EASYPOWER TO CALCULATE ARC FLASH INCIDENT ENERGY WITH THE MVCF SYSTEM

| rention beformalies                   |                        |                            |            |
|---------------------------------------|------------------------|----------------------------|------------|
| D Name: ] 3-1                         |                        |                            |            |
| offications Settings Comments Huserle | in D                   |                            |            |
| dian .                                |                        |                            |            |
| Relay: Schweizer SEL-751A             | CTRato: 2000           | 5 Lock Auto-Coordination:  |            |
| Punction 3D: 1                        | evice Function: \$1/50 | Patter Manteriarve Hodel 🖬 | View Notes |
| ф<br>                                 |                        |                            |            |
| Tap Range: Chunes                     |                        | Tap Setting:               | 2          |
|                                       |                        | 180 APIDE                  |            |
| Curves                                | 10                     | Shift Multi                | (¥         |
|                                       |                        | Time Duil Setting:         | *          |
| Time Adder (Sec):                     |                        | Meanum Taxe (Sec):         |            |
| TPidup                                |                        |                            |            |
| ST Polup Ranges (diane)               | *                      | ST Pickup Setting:         | 14         |
| ST Delay(Sec):                        | 8                      | ST Pickup Amps:            |            |
| stantanega                            |                        |                            | -          |
| Instantoneous Ranger 0.1-20           |                        | Instantaneous Setting: 14  | •          |
| Time Delay(Sec): 0                    | *                      | Instantaneous Amps: \$500  | 1          |

Figure 6b. Example of relay settings for controlling the MVCF.

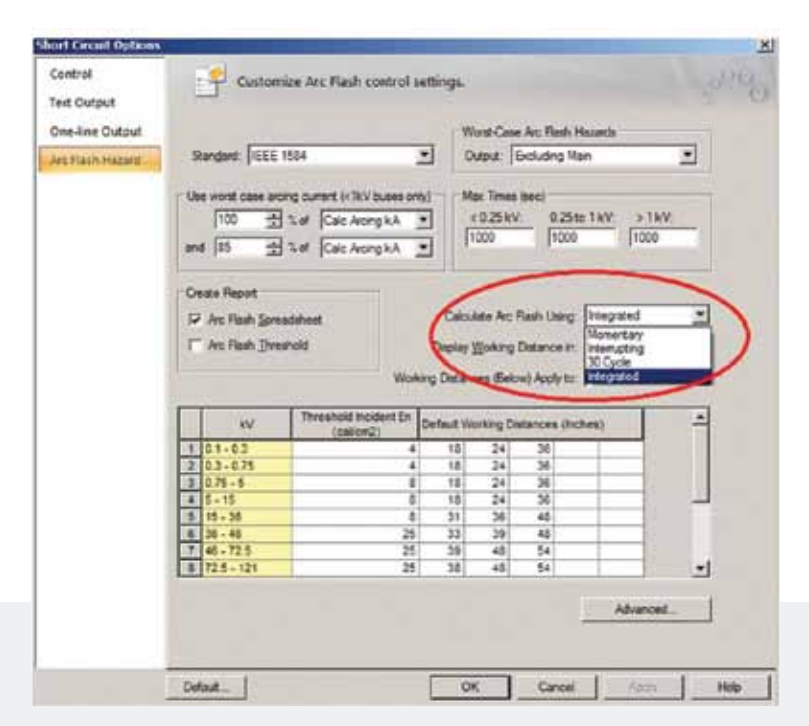

Figure 7. Running the arc flash study with integrated calculations.

AN-MVCF-1 | PDF | 02.16 | © Mersen 2016

Depending on the relay used and the desired tripping characteristics, the relay settings need to be chosen. For example, shown below on the settings tab of the specified SEL751A relay, the following settings were chosen: an instantaneous range of 0.1-20, an instantaneous setting of 14 and a delay of 0. This results in a pick up of 5600A.

#### RUNNING THE ANALYSIS

To get the correct calculations, selections are required in Short Circuit Mode. Standard arc flash calculations assume that the fault current is flowing though the protective device from the beginning of the event until the conclusion of the fault. As such, the program can read directly from the time current curve to get an arc duration. To account for the start of current flow through 100C after the relay has operated, the following selection needs to made in a dialog box accessed from the SC Options button on the toolbar in Short Circuit Mode.

#### **COORDINATION STUDIES**

Currently it is not possible to plot a time current curve that is a sum of two time current curves from separate equipment. In our case the operating time of the programmable relay needs to be added to the time current curve of the fuse. The Relay Controlled Fuse Group feature will be available in the next release of EasyPower in 2015.

## CONTACT

#### USA

374 Merrimac Street Newburyport, MA 01950 T 978 462 6662 | F 978 462 0181 info.nby@mersen.com

#### CANADA

6200 Kestrel Road Mississauga, ON L5T 1Z1 T 905 795 0077 | F 905 795 2508 technicalservices.mis@mersen.com

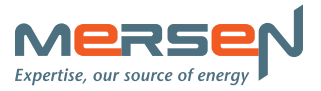